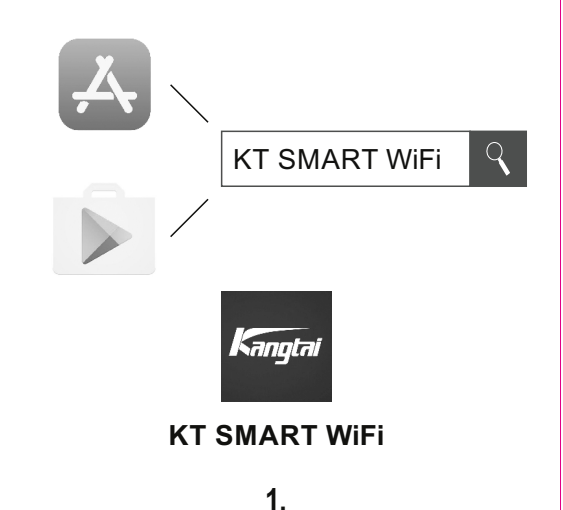

EN - Install KT Smart WiFi application from App Store or Google Play store.

áruházhól

sau Google Play

H - Telepítse a KT Smart WiFi applikációt az App Store-ból vagy a Google Play

RO - Instalați aplicația KT Smart WiFi, descărcată din magazinele online App Store

SRB-MNE - Instaliraite aplikaciju KT Smart WiFi sa App Store-a ili Google Plav-a.

HR-BiH - Instalirajte KT Smart WiFi aplikaciju sa App Store ili Google Play store.

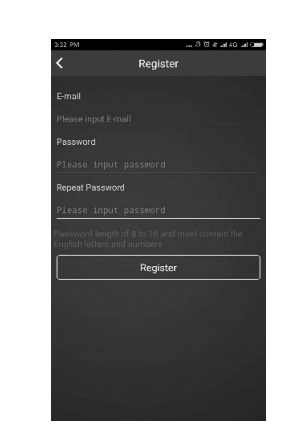

# 2

EN - Create a user account with username and an appropriate e-mail address H - Hozzon létre egy felhasználói fiókot, felhasználónévvel és megfelelő e-mail címmel

RO - Creați un cont cu nume de utilizator și adresă validă de e-mail.

SRB-MNE - Kreirajte jedan nalog sa lozinkom i postojećom e-mail adresom. HR-BiH - Izradite korisnički račun s korisničkim imenom i odgovarajućom adresom e-pošte.

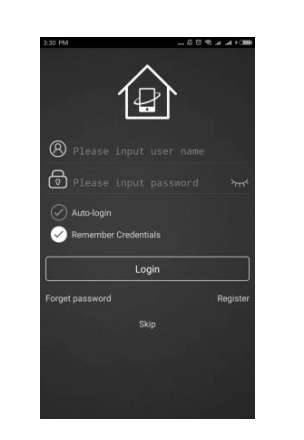

# 3.

EN - Log in to your account with a registered username and password, with WiFi connection

H - Jelentkezzen be a fiókjába a regisztrált felhasználónévvel és jelszóval, WiFi kapcsolattal.

RO - Intrati în contul Dvs. cu numele de utilizator si parola printr-o conexiune WiFi. SRB-MNE - Preko WiFi mreže uloquite se pomoću dodeliene lozinke.

HR-BiH - Prijavite se na svoj račun koristeći korisničko ime i lozinku.

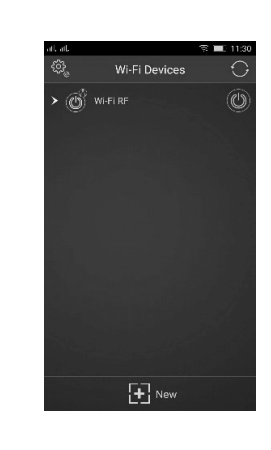

4. EN - Connect your phone to WiFi network and start KT Smart WiFi application. In the menu, tap "New"(Add device) option.

H - Csatlakoztassa a telefonját a WiFi hálózathoz és indítsa el a KT Smart WiFi alkalmazást. A menüben koppintson az "New" (Eszköz hozzáadása) opcióra

RO - Conectați telefonul la rețeaua WiFi și porniți aplicația KT Smart WiFi. În meniu alegeți optiunea "New" (adăugare dispozitiv).

SRB-MNE - Povežite se na WiFi mrežu i pokrenite KT Smart WiFi aplikaciju. Dodirnite ikonicu "New" (Dodavanje novog uređaja)

HR-BiH - Povežite svoj mobitel na WiFi mrežu i pokrenite KT Smart WiFi aplikaciju. U izborniku, tap-nite na "New" (Add device) opciju.

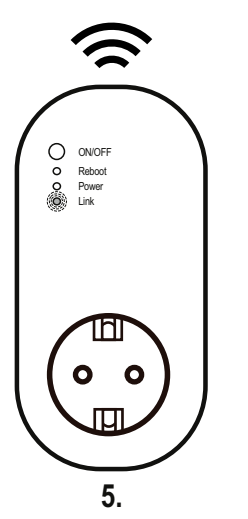

EN - Press and hold the ON / OFF button for more than 3 seconds until the WiFi indicator (Link) starts flashing. The WiFi socket is ready to svnc.

H - Tartsa nyomya az ON/OFF gombot több, mint 3 másodpercig, amíg a WiFi visszajelző (Link) gyors villogásba kezd. A WiFi aljzat ezzel kész a szinkronizálásra.

RO - Tineti apăsat butonul ON/OFF de cel putin 3 secunde, până lumina de semnalizare WiFi pâlpâie rapid. Astfel priza cu WiFi este pregătită pentru sincronizare.

SRB-MNE - Držite dodirnuto ON/OFF taster duže od 3 sekunde, sve dok WiFi indikator (Link) ne počinje brzo da trepti. Ovim je WiFi utičnica spremna za sinhronizaciiu

HR-BiH - Pritisnite i držite ON / OFF tipku na 3 sekunde dok WiFi indikator (Link) počne brzo da treperi. WiFi utičnica je spremna za uparivanje.

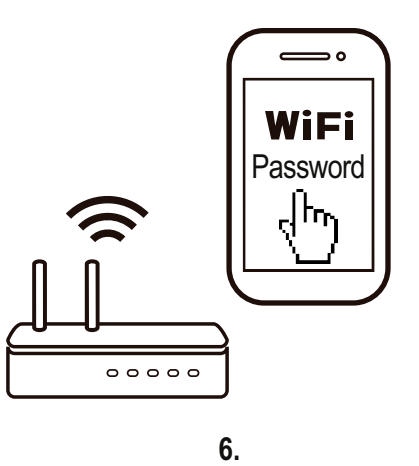

EN - Make sure that your smartphone and WiFi socket are in the same WiFi network. The connection process requires approx. 40 seconds, depending on the network status.

H - Győződjön meg róla, hogy az okostelefon és a WiFi aljzat ugyanabban a WiFi hálózatban van. A kapcsolódási folyamat kb. 40 másodpercet igényel, a hálózat állapotának.

RO - Asigurați-vă că telefonul și priza cu WiFi sunt conectate la aceeași rețea cu WiFi. Procesul de conectare durează cca. 40 secunde, de lungimea parolei pentru acesta. SRB-MNE - Uverite se da su WiFi utičnica i telefon u istoj WiFi mreži. U zavisnosti od stanja vreme povezivanja može da traje od 40 sekundi.

HR-BiH - Provierite iesu li smartphone i WiFi socket na istoi WiFi mreži. Postupak povezivania iznosi cca. 40 sekundi.

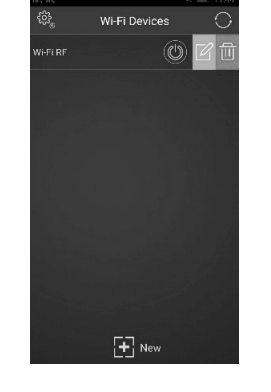

EN - Once the connection has been made, the WiFi socket will be visible in the application. You can switch it ON / OFF or by sliding left you can edit, delete the device with the appearing icons.

H - Ha a kapcsolódás megtörtént, a WiFi aljzat látható lesz az alkalmazásban. BE/KI kapcsolhatja, vagy balra elcsúsztatva a megjelenő ikonokkal szerkesztheti, törölheti az eszközt

RO - Dacă conexiunea s-a realizat cu succes, priza WiFi va fi vizibilă în aplicatie. Puteți PORNI/OPRI dispozitivul, sau prin glisare spre stânga folosind pictogramele apărute puteți să-l ștergeți.

SRB-MNE - Ukoliko je povezivanje uspešno, WiFi utičnica će biti vidljiva u aplikaciji. Utičnicu možete isključivati i uključivati preko aplikacije ili ako ikoniću povučete na levu stranu moguće je dodeliti neke parametre utičnici ili je možete brisati iz aplikacije.

HR-BiH - Nakon što je uspostavljena veza, WiFi priključak će biti vidljiv u aplikaciji. Možete ga uključiti / isključiti ili klizanjem lijevo možete urediti, izbrisati uređa pomoću ikona koji se pojavljuju.

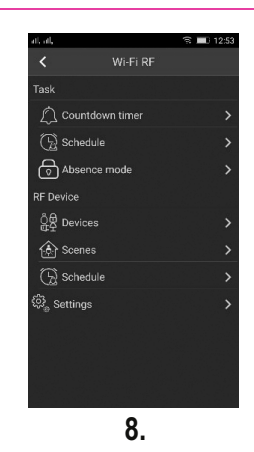

EN - Click on the name of the WiFi RF socket to set countdown, scheduled operation and absence mode. Here, you can add and teach 433.92 MHz RF sockets (THO 1, THO 2, THO 111, THO 113) to the WiFi RF socket. You need to buy them separately.

H - A WiFi RF aljzat nevére kattintva visszaszámlálást, ütemezett működést és távolléti üzemmódot állíthat be. Ugyanitt lehet a WiFi RF alizathoz 433,92 MHz-es RF alizatokat (THO 1, THO 2, THO 111, THO 113) hozzáadni, tanítani. Ezeket külön kell beszereznie

RO - Apăsând denumirea prizei WiFi RF puteți seta numărotare inversă, funcționare programată și mod absent. Aici puteți adăuga și învăța prize RF de 433,92 MHz la priza RF WiFi (THO 1, THO 2, THO 111, THO 113). Aceste prize trebuie achiziționate separat

SRB-MNE - Dodirom na WiFi RF ikonicu moguće je podesiti rad RF utičnica. Podesiti odbrojavanje, tempiranje rada i režim rada sa udaljene lokacije. Isto se ovde mogu dodeliti 433,92 MHz RF utičnice (THO 1, THO 2, THO 111, THO 113) na WiFi RF utičnicu. Ove se utičnice posebno kupuju.

HR-BiH - Kliknite naziv WiFi RF utičnice za postavljanje odbrojavanja, zakazanog rada i odsutnosti. Ovoje možete dodati i podesiti 433,92 MHz RF utičnice (THO 1, THO 2, THO 111, THO 113) na WiFi RF utičnicu. Morate ih kupiti zasebno.

7.

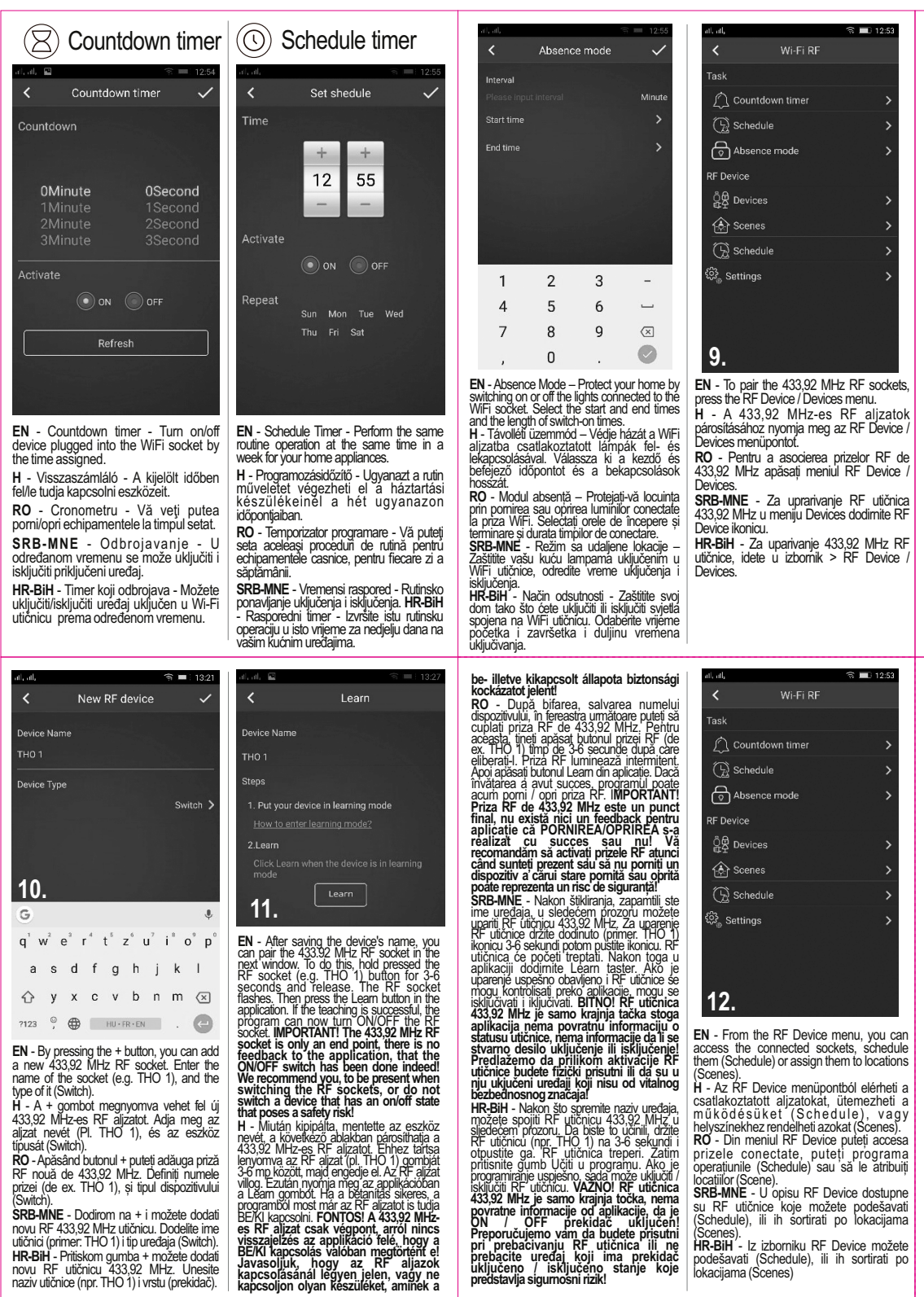

novu RF utičnicu 433,92 MHz. Unesite

naziv utičnice (npr. THO 1) i vrstu (prekidač).

EN - TO KNOW BEFORE USING THE WIFI SOCKET • The device is only voltage free if the plug is pulled out of the power source. Make sure that your router has 2.4 G system and vour smartphone is connected to this 2.4 G network. • Make sure that the iOS / Android KT Smart WiFi application connects to the device that is plugged into the WiFi socket. • Make sure if you have a strong WiFi sign on the WiFi socket. • Make sure there are not many devices connected to your router at the same time. You can temporarily disconnect some other devices from the router and then switch them back on again until the pairing is done. Make sure the "AP isolation" function is not activated on the router. • Make sure you do not need extra logins in your browser after connecting the device to WiFi. • Synchronization and all functions of the WiFi socket can only be accessed via WiFi network connected to the Internet. • The WiFi socket must be paired again if the SSID or password has changed. • You do not need to pair the WiFi socket again, if you have turned it for disconnected it from one of the mains sockets and plugged it into another within the WiFi router range. • Restart: Press and hold the ON / OFF button for 10 seconds and release. The Link feedback light flashes rapidly and then goes off. The WiFi socket has been reset now. H - TUDNIVALOK A WI-FI ALJZAT HASZNÁLATA ELŐTT · A készülék csak akkor

feszültségmentes, ha a csatlakozódugó ki van húzva az áramforrásból. · Győződjön meg róla, hogy a routere 2.4 G rendszerű és az okosteléfonja kapcsolódik ehhez a 2.4G hálózathoz. • Győződjön meg róla, hogy az iOS/Android KT Smart WiFi applikáció azt a készüléket kapcsolja, mi be van dugva a WiFi alizatba. • Győződjön meg róla, hogy erős Wi-Fi jellel rendelkezik a Wi-Fi alizatbal. • Győződjön meg róla, hogy egy időben nincs sok eszköz csatlakoztatva a routeréhez, ldeiglenesen leválaszthat néhány másik eszközt a routerről, majd később visszakapcsolhatja őket, amíg a párosítás megtörténik. • Győződjön meg róla, hogy az "AP isolation" funkció nincs aktiválva a routeren. • Győződjön meg róla, hogy nincs szükség extra bejelentkezésra a böngészőjében, mután az eszközt csatlakoztatta a Wi-Fi-hez. • A szinkronizáció és a Wi-Fi alizat minden funkciójának működtetése csak az internethez csatlakoztatott Wi-Fi hálózaton keresztül lehetséges. • A Wi-Fi alizatot újra párosítani kell, ha az SSID vagy a jelszó megváltozott. • Nem szükšéges a Wi-Fi aljzatot újra párosítani, ha lekapcsolta vagý kihúzta egyik hálózati aljzatból és bedugta egy másikba a Wi-Fi router hatósugarán belül. · Újraindítás: tartsa nyomva az ON/OFF gŏmbot 10 másodpercig és engedje el. A Link višszajelző lámpa gyorsan villog, majd Kialszik. A WiFi aljzat ezzel alapállápotba került.

RO - BINE DE STIUT ÎNAINTE DE UTILIZAREA PRIZEI CU WIFI · Aparatul este scos de sub tensiune numai atunci, când ștecherul este scos din priză și acumulatorul este deconectat. • Asigurați-vă că router-ul Dvs. are sistem 2.4 G si telefonul Dvs. se conectează la acest sistem 2.4 G · Asigurati-vă că aplicatia iOS/Android KT Smart WiFi cuplează echipamentul conectat la priza cu WFI. • Asigurati-vă că semnalul WiFI este suficient de puternic în apropierea prizei cu WiFI. • Asigurati-vă că nu sunt conectate deodată prea multe echipamente la router. Temporar puteți deconecta câteva echipamente de pe router și ulterior să l-e reconectați, după ce se realizează conexiunea prizei. • Asigurați-vă că funcția "AP isolation" nu este activată pe router. • Asigurați-vă ca după conectarea echipamentului de priza cu WiFi, browser-ul Dvs. de internet nu vă solicită o autentificare în plus. Sincronizarea și operarea tuturor funcțiilor prizei cu WiFi este posibilă doar printr-o rețea de internet cu WiFi. • Priza cu WiFi trebuié reconectată în cazul în care SSID-ul sau parola s-au modificat. • Priza cu WiFi nu necesită reconectare în rețeaua de internet dacă a fost oprită sau îndepărtată din priza de rețea și reconectată la o altă priză în raza de acțiune a routerului cu Wi Fi. • Repornire: țineți apăsat butonul ON/OFF timp de 10 secunde, apoi eliberați I. Lumina de semnalizare Link va pâlpâi rapid. Astfel priza cu WiFi este pregătită

SRB-MNE - BITNO JE ZNATI PRE UPOTREBE WIFI UTIČNICE · Uređaj je tek onda potouno iskliučen ako je strujni utikač izvučen iz utičnice. • Uverite se da je vaš router u 2.4 G opsegu i da je telefon konektovan na 2.4 G router. • Uverite se da aplikacija iOS/Android KT Smart WiFi kontroliše uređaj koje je uključen u WiFi strujnu utičnicu. • Uverite se ima WiFi signala kod WiFi utičnice • Uverite se da nema previše uređaja konektovanih na router. Privremeno "skinite" nekoliko uređaja sa routera, potom kada ste završili operacije sa utičnicom konektujte in na router. • Proverite da "AP isolation" ne bude aktivirana u routeru. • nakon što ste konektovali WiFi uređaj, uverite se da se ne treba posebno prijaviti preko pretraživača. • Sinhronizacija i sve funkcije Wi-Fi utičnice su dostupne samo preko Wi-Fi internet mreže. • Utičnica sé ponovo morá upariti ako se promenio SSID ili lozinka. • Nema potrebe ponovnog uparenja Wi-Fi utičnice ako ste je privremeno izvukli iz struje ili ako ste je premestili u dugu strujnu utičnicu koja je u dometu drugog Wi-Fi routera. • Ponovno pokretanje: držite pritisnuto taster ON/OFF 10 sekundi. Link indikator počinje brzo da trepti potom će se ugasiti. Ovim je Wi-Fi utičnica ponovo u osnovnom fabričkom položaju.

HR-BiH - PRIJE KORIŠTENJA DOBRO JE ZNATI • Uređaj je bez napona samo kada je utikač odspojen sa izvora napajanja. · Provjerite ima li vaš ruter 2.4 G sustav i vaš smartphone je spojen na ovu 2.4 G mrežu. • Pazite da se aplikacija za iOS / Android KT Smart WiFi povezuje s uređajem koji je priključen na Wi-Fi utičnicu. • Provjerite imate li jak WiFi znak na WiFi utičnici. • Provjerite da istodobno nije povezano više uređaja s vašim usmjerivačem. Možete privremeno odspojiti neke druge uređaje s usmjerivača, a zatim ih ponóvo uključiti sve dok se uparivanje ne završi. • Provjerite da funkcija "AP isolation" nile aktivirana na ruteru. • Pazite da ne trebate dodatne prijave u preglednik nakon spajanja uređaja na WiFi. • Sinkronizacija i sve funkcije Wi-Fi socket mogu se pristupiti samo preko WiFi mreže spojenog na Internet. • WiFi mrežna utičnica mora biti ponovno uparena ako se SSID ili lozinka promiienila. • Ne morate ponovno upariti WiFi utičnicu, ako ste ga iskliučili ili odspojili s jedne mrežne utičnice i priključili je u drugi u rasponu WiFi usmjerivača. • Ponovno pokretanje. Pritisnite i držite gumb za uključivanje / isključivanje 10 sekundi i otpustite ga. Svjetlo povratne veze Povraťak treperi brzo, a zatim se iskljúčuje. Wi-Fi utičnica je saďa

resetirana. EN • Simplified EU Declaration of Conformity. Somogyi Elektronic Ltd. certifices that NVS 3 RF radio-device conforms to 2014/53/EU directive. Full text of EU Certificate of Conformity available at the following link: www.somogyi.hu

H · Egyszerűsített EU megfelelőségi nyilatkozat: A Somogyi Elektronic Kft. igazolja, hogy az NVS 3 RF rádió-berendezés megfelél a 2014/53/EU irányelvnek. Az EŬ Megfelelőségi Nyilatkozat teljes szövege elérhető a következő internetes címen: www.somogyi.hu

RO · Declaratie de conformitate UE simplificat: Somoqvi Elektronic SRL declară următoarele: produsul NVS 3 RF, echipament de tip radio este în conformitate cu cerintele directivei 2014/53/UE. Textul integral al declaratiei de conformitate se află pe adresa: www.somogyi.ro

SRB-MNE · Pojednostavljena EU deklaracija o usaglašenosti: Somogyi Elektronic Kft. potvrđuje da ovaj uređaj odgovara direktivi 2014/53/EU. Kompletnu deklaraciju o usaglašenosti možete naći na: www.elementa.rs

HR-BiH · Pojednostavljena EU deklaracija o usklađenosti: SomogyiElektronic Ltd. Certifikat koji NVS 3 RF radio uređaje prilagođava 2014/53/EU direktivi. Cijeli tekst EU deklaracije o usklađenosti možete pronaći na sljedećem linku: www.somogyi.hu

podešavati (Schedule), ili ih sortirati po

İokaciiama (Scenes)

## NVS 3 RF instruction manual

eredeti használati utasítás • manual de utilizare • uputstvo za upotrebu • navodilo za uporabo • uputa za uporabu

home

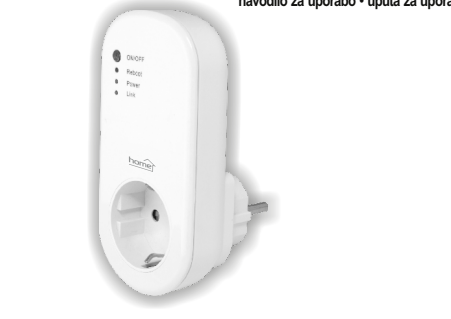

EN - SPECIFICATIONS • nominal datas: 230 V~ / 50 Hz / max, 16 A / max, 3680 W • WiFi: 2,4 GHz 802.11 b/g/n; 1 mW · Use only under dry, indoor conditions! · environmental temperature: 0 – 40 °C • environmental relative humidity: ≤ 80% RH • System requirements: • WiFi router • iPhone, iPad (iOS 7.0) • Android 4.0 H - MŰSZAKI ADATOK • névleces adatok: 230 V~ / 50 Hz / max. 16 A / max. 3680 W • Wi-Fi: 2 4 GHz 802.11 b/g/n; 1 mW • Kizárólag száraz, beltéri körülmények között használhatól • kömyezeti hőmérséklet: 0 – 40 °C • kömyezeti relatív páratartalom: ≤ 80% RH • Rendszerkövetelmények: • Wi-Fi router • iPhone, iPad (iOS 7.0 - tól) • Android 4.0-tól RO - DATE TEHNICE · date nominale: 230 V~/50 Hz / max. 16 A / max. 3680 W · Wi-Fi: 2.4 GHz 802.11 b/g/n: 1 mW · Se poate utiliza doar în interior, în mediu uscat! · temperatura ambientală: 0 – 40 °C • umiditatea relativă ambientală: ≤ 80% RH • Cerinte de sistem: • router cu Wi-Fi • iPhone, iPad (de la iOS 7.0) • Android, de la 4.0 SRB-MNE • TEHNIČKI PODACI • napon: 230 V~ / 50 Hz / max. 16 Å / max. 3680 W • Wi-Fi: 2,4 GHz 802.11 b/g/n; 1 mW · lsključivo upotrebljivo u suvim zatvorenim prostorijama! · temperatura okruženia: 0 – 40 °C • relativna vlažnost vazduha: ≤ 80% RH • Sistemski zahtevi • Wi-Fi router • iPhone, iPad (iOS 7.0) • Android 4.0 HR-BiH - SPECIFIKACIJE električna procjena: 230 V~ / 50 Hz / max. 16 A / max. 3680 W • Wi-Fi: 2,4 GHz 802.11 b/g/n; 1 mW • Samo za unutarnju primjenu u suhim uvjetima! • razina temperature rada: 0 - 40 °C • relativna vlažnost rada: ≤ 80% RH • Sustavski zahtjevi: • Wi-Fi ruter • iPhone, iPad (iOS 7.0) • Android 4.0

A

EN • Waste equipment must be collected and disposed separately from household waste because it may contain components hazardous to the environment or health. Used or waste equipment may be dropped off free of charge at the point of sale, or at any distributor which sells equipment of identical nature and function. Dispose of product at facility specializing in the collection of electronic waste. By doing so, you will protect the environment as well as the each of others and yourself. If you have any questions, contact the boal waste management organization. We shall undertake the tasks pertinent to the manufacturer as prescribed in the relevant regulations and shall bear any prescripted order to price the second second se

utovetrale ine jasks perinem to ne menulacuter as presonce in ne nervan regulatoris and shan bear any H - Ahulladsky di berendezete klikolinetten gruppise, ne dolja a hzdratas hulladsky met az könnyezette vagy az ember egeszségre veszélyes összelevikkel is taralimazhati. A hasznáti vagy hulladskká vált berendezets tirtélisemetesen atadhata a togramazás helyén, jelev valamenny forgámazánia, amely a berendezesse ellegében és funkciójában azonos berendezést értékesit. Elhelyezheti eléktronikai hulladsk átvíbelyes. Kerése seleti keressa a huliadelgylij(in felyet) is. Ezze ún i veu a koninjezete, teruteria se te a sejat sejaszbege, veuve senen necese e heyh huliadelsezi szervezeta konstruktive kejlijk. Tajekoztatas a huliadelskezelesti, www.obiet. zazokal kapcsolatan felmentű kölségeket veljijk. Tajekoztatas a huliadelskezelesti, www.obiet. RB - Colcetai film mod separat ednigmentul deven (begu, nur a runcut i) ngunoil menajer, pentru ca echipamentul

Note contrate el incorportente schipticas più otto me di tito nu instru sci ju difu sci instere contrate el incorportente schipticas più otto me di tito nu instru sci ju difu sci instere contrate el instru-sci diventi degle upotet i predati nerrambursati la local de vitorare al acestita su la loti di distributioni cara a pus in circulaje produse cu caracteristici și funcționalități similare. Poate fi de asemena predat la punctele de colectare specializate în recuperarea deșeniror electronice. Prin acestați a pretejați mediul încorpurător, sănătatea Dumneavoastră și a semenior. În cazul în care aveți întrebăr, vă rugăn să luați legătura cu organizațile locate de Intare a deșesunitor. Ne asumă molitațile prevedenti regiate printegi moducătini și suportân refetulite legate de

trazere a deserunor. Ne asumam obegane prevedentor legae privno productiono și suportam cnetuleille legate de SRE-MNE<sup>-1</sup> (uceja le korține i stelace natri vieke a salugilație poseton, ce mesăție în sa komunărim ordadom, lo visicule životnu sredinui i može da nantă zdravlje judi životnijal Ovakiv se urefaji mogu predati na reolkazi u prodavnicama qe ste în kupili în prodavnicama koje prodalu silore provizvode. Elektornoski opad se mace predat în određenim reolkazim contrima. Ovim stitle okolinu, svoje zdravlje izdravlje svojih sunarodnika. U slučaju nedounica kontaktiraţie vas le kalme reolkazice centre. Prema vazicim propisma privatamo i rostomis su odgovornost. HRBH<sup>-1</sup> Uredați koji se oldazi u otpad se trebaju izdvojeno prikupila, dovigeno od obpata z kučanstva, jer mogu u otpad seb sadržat komponete koje su ogaene po dolža li judisko zdravlje, koršteni li uredaji koji se odazi u otpad se sedi sautzai komponenie koje su opasne po okoja i judisko zaravije nonistelini i uredaji koji se odazu u opas se besplatom orgu odnjeli na mjesto nihove distribucije, donosni kodi kavog distributera koji viši prodaju uređaji stih karatkenstika i funkcje. Mogu se odložili ina deponjima koji su specijalizirani za odlaganje dektoriskog obpadu Ome VI stilik veš kokisi, Vsasi i zdravlje drugh judi. Ukoliko inate pitanja, obrazi kosi e se kojako goranizaciji za odlaganje otpada. Prhvatamo na sebe zakonom određene obveze koje su propisane za prozvodaće i sve troškove koji su vezi stim.

### Producer/Gyártó/Výrobca/Producător/Proizvođač/Výrobce/Proizvođač/Producent SOMOGYI ÉLEKTRONIC<sup>®</sup> Kft. H – 9027 • Győr, Gesztenyefa út 3. www.somogvi.hu

#### Distribuitor: S.C. SOMOGYI ELEKTRONIC S.R.L.

J12/2014/13.06.2006 C.U.I.: RO 18761195 Clui-Napoca, judetul Cluj, România, Str. Prof. Dr. Gheorghe Marinescu, nr. 2, Cod poștal: 400337 Tel.: +40 264 406 488. Fax: +40 264 406 489 · www.somogvi.ro · Producator: Somogvi Elektronic Kft

#### Uvoznik za SRB: ELEMENTA d.o.o.

Jovana Mikića 56, 24000 Subotica, Srbija • Tel+381(0)24 686 270 • www.elementa.rs Zemlja uvoza: Mađarska · Zemlja porekla: Kina • Proizvođać: Somogyi Elektronic Kft.

# Uvoznik za HR: ZED d.o.o. Industrijska c. 5, 10360 Sesvete, Hrvatska • Tel: +385 1 2006 148 • www.zed.hr Uvoznik za BiH: DIGITALIS d.o.o.

Woznik za Bin: Diotra Lis d.co. M. Spahe 2A/30, 72290 Novi Travnik, BiH • Tel: +387 61 095 095 • www.digitalis.ba Zemlja podrijetla: Kina • Proizvođač: Somogyi Elektronic Kit, Gesztenyefa ut 3, 9027 Gyor, Mađarska